## SIGN-UP FOR DIRECT DEPOSIT

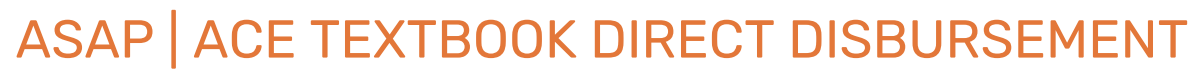

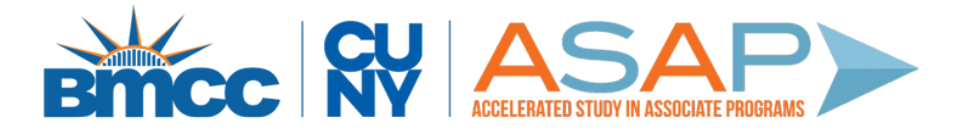

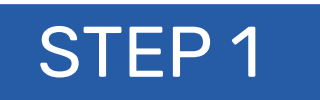

| 123 Bankrate Boulevard<br>New York, NY 10001<br>555-555-5555 | 1111<br>Date:       |
|--------------------------------------------------------------|---------------------|
| Pay to the order of:                                         | \$                  |
| Bank and Trust                                               |                     |
| Bank and Trust Memo                                          | :10987654321  :1111 |
| Bank and Trust Memo I:123456789                              | :10987654321  :1111 |

Locate your Bank Routing Number and Account Number

## STEP 2

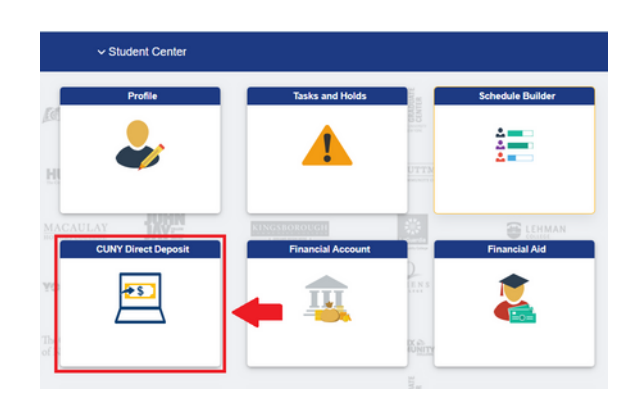

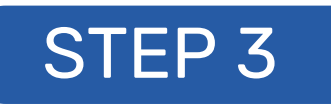

| Student Center  | Direct Deposit |
|-----------------|----------------|
| Account Balance | Direct Deposit |

- Sign in to CUNYFirst Student Center
- Click on CUNY Direct
   Deposit
- Click on 'Enroll in

| Currency used in US Dollar | You are currently not enrolled in Direct Deposit |
|----------------------------|--------------------------------------------------|
| Make a Payment             | Enroll in Direct Deposit                         |
| Payment Plan               |                                                  |
| LA Charges Due             |                                                  |
| Nayment History            |                                                  |
| 👌 Direct Deposit           |                                                  |
| Scount Activity            |                                                  |
| · Account Acounty          |                                                  |
|                            |                                                  |
| ОТС                        |                                                  |
|                            | IP 4                                             |

## Construction Decempoint Department Construction Construction

## **Direct Deposit'**

- Verify your CUNY password
- Enter your bank account information
- Agree to 'Terms and Conditions'
- Click 'Submit'

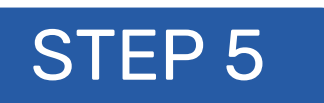

| Student Center                                           | Direct Deposit      |                         |  |
|----------------------------------------------------------|---------------------|-------------------------|--|
| Account Balance<br>Due Now<br>Currency used is US Dollar | Direct Deposit Deta | Direct Deposit Details  |  |
| Take a Payment                                           | Account Type        | Bank Name               |  |
| Payment Plan                                             | Checking            | JPMORGAN CHASE BANK, NA |  |
| Charges Due                                              | Revoke Direct Depo  | 58                      |  |
| Payment History                                          |                     | _                       |  |
| P Direct Deposit                                         |                     |                         |  |

To confirm your banking information was added successfully, check that your bank account appears under **'Direct Deposit'**.